## **TELEMEDICINE INSTRUCTIONS FOR PATIENTS**

1. The patient will receive an **e-mail and/or text message** before the scheduled appointment time. He/she will be able **click on the link** either through the text message/e-mail. (*These screenshots are shown through a mobile phone. The e-mail link if used on a desktop/laptop are the same.*)

|   |                                                                                                    |       |                     | 6:47 🛎                                   |                                                                        |                                                                     | M.                                                            | ∯ .⊪l 7 | 5% 💼   |
|---|----------------------------------------------------------------------------------------------------|-------|---------------------|------------------------------------------|------------------------------------------------------------------------|---------------------------------------------------------------------|---------------------------------------------------------------|---------|--------|
|   | Friday, March 6, 2020                                                                                                    |       |                     | <                                        |                                                                        |                                                                     | ^                                                             | $\sim$  | :      |
| 8 | the doctor is not feeling well<br>today , we will reschedule al of<br>the appoins;f;sf                                                                                   | 4:00  | 00 PM               | Confir<br>March 1                        | mation N<br>9, 2020 6:29                                               | 1ail<br>PM                                                          |                                                               |         | ☆      |
|   | Thursday, March 19, 2020                                                                                                    |       |                     | DONOTR                                   | EPLY@mypo                                                              | ortal.md                                                            |                                                               | De      | etails |
|   | You have a telemed<br>appointment at <u>03/19/2020</u><br><u>08:40 AM</u> America/Chicago<br>Click <u>http://telmd.tel/i90in</u> to<br>join 5 mins before appointment    | 8:35  | 8:35 AM<br>11:47 AM | Dear TE<br>confirm<br>• Do<br>• Mo<br>Ar | ST JIG, You<br>ed with bel<br>octor Name<br>eeting Date<br>nerica/Chio | ur telemed<br>ow details<br>: Mouse, M<br>: <u>03/19/20</u><br>cago | ed has been<br>nils:-<br>e, Mickey MD (123)<br>/2020 08:40 AM |         |        |
| 2 | You have a telemed<br>appointment at <u>03/19/2020</u><br><u>11:30 AM</u> America/Chicago<br>Click <u>http://telmd.tel/0ymll</u><br>to join 5 mins before<br>appointment | 11:47 |                     | • Mi                                     | <u>ur appointr</u>                                                     | nent                                                                | 2 111110                                                      |         |        |
| • | You have a telemed<br>appointment at <u>03/19/2020</u><br><u>08:40 AM</u> America/Chicago<br>Click <u>http://telmd.tel/i90in</u> to<br>join 5 mins before appointment    | 6:29  | P PM                |                                          |                                                                        |                                                                     |                                                               |         |        |
|   |                                                                                                    |       |                     |                                          |                                                                        |                                                                     |                                                               |         |        |

2. In the first window, if his/her **camera/webcam** is connected on the device, it will automatically default into the drop down on the top left hand side. If he/she has multiple cameras devices/webcams, he/she can select the one they would like to use. A window will show the image and the patient will be able to adjust accordingly and then click **Next**.

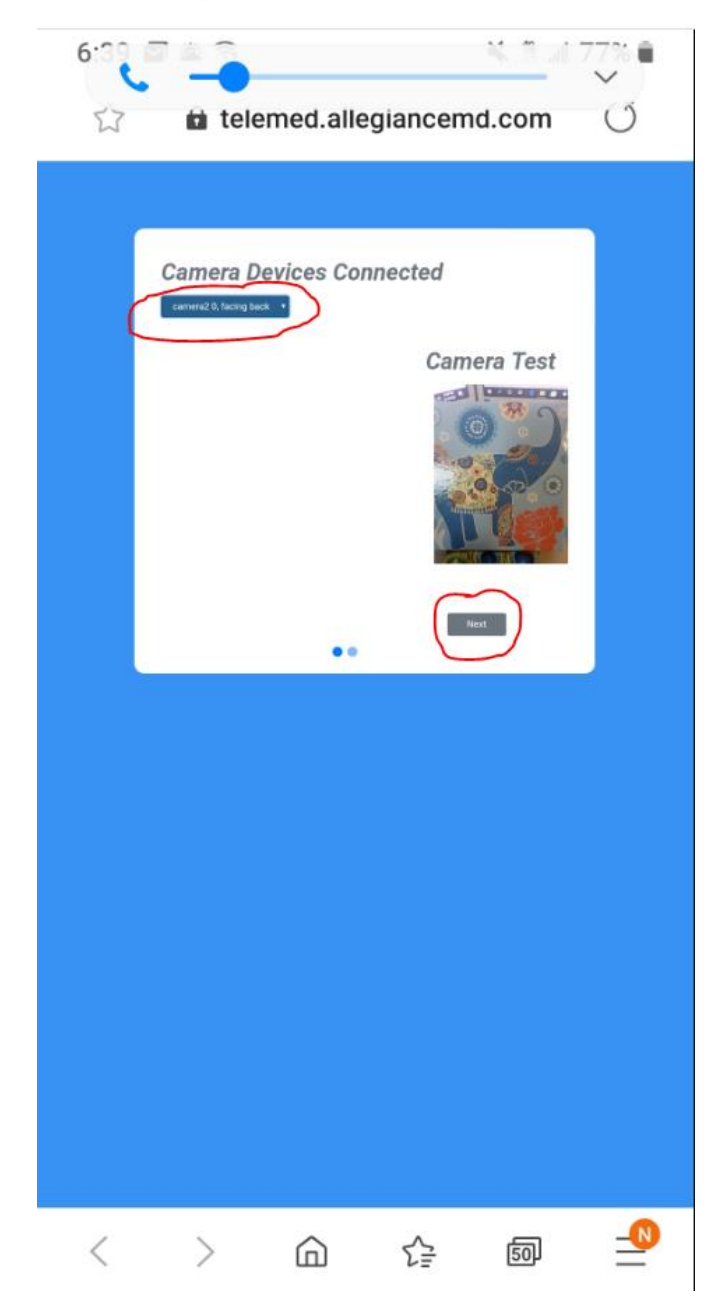

3. In the second window, if his/her **microphone** is connected, it will automatically default into the drop down on the top left hand side. If he/she has multiple microphones/audio devices, he/she can select the one they would like to use. A window will show the audio level and the patient can adjust the audio settings on his/her device accordingly and click **Start Call**.

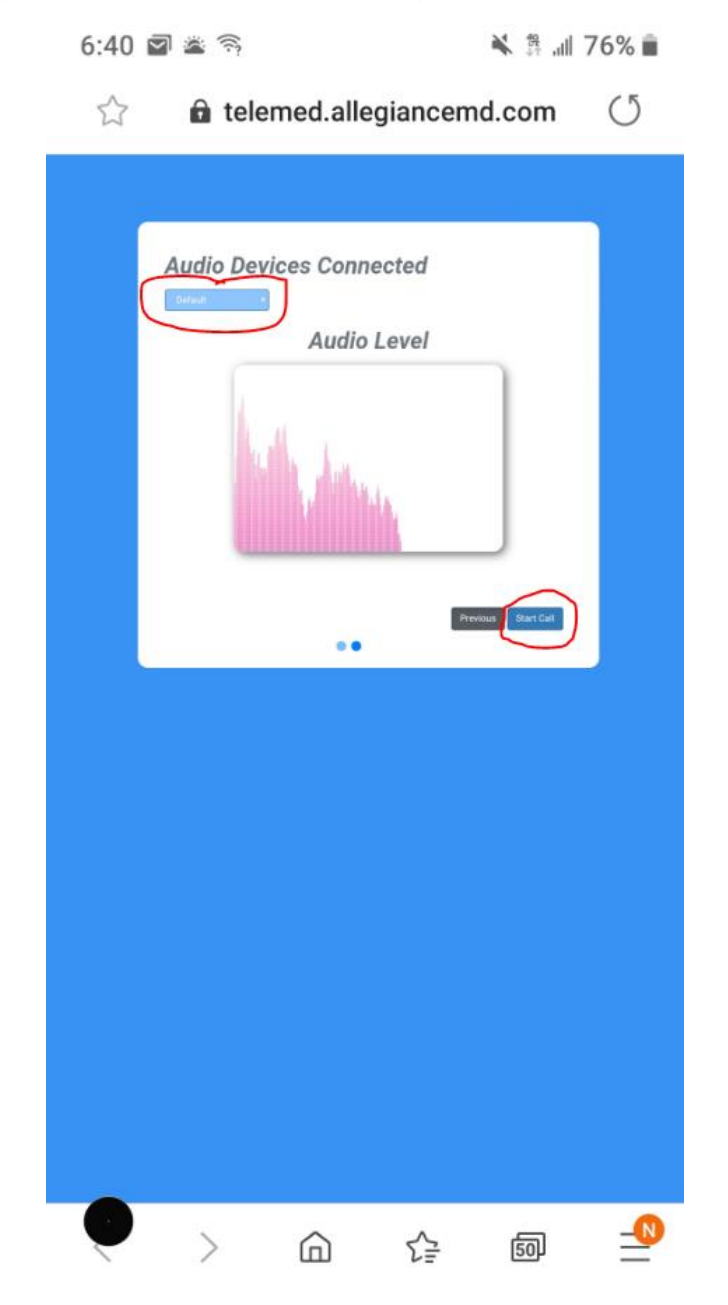

4. The doctor will receive a "Acknowledge This Message" to let him/her know "waiting for other user to connect" and can click **Close**. Once the patient is on the call, he/she will be able to view the doctor's image in the center screen. The bottom smaller screen on the right-hand side will be the image of the patient themselves.

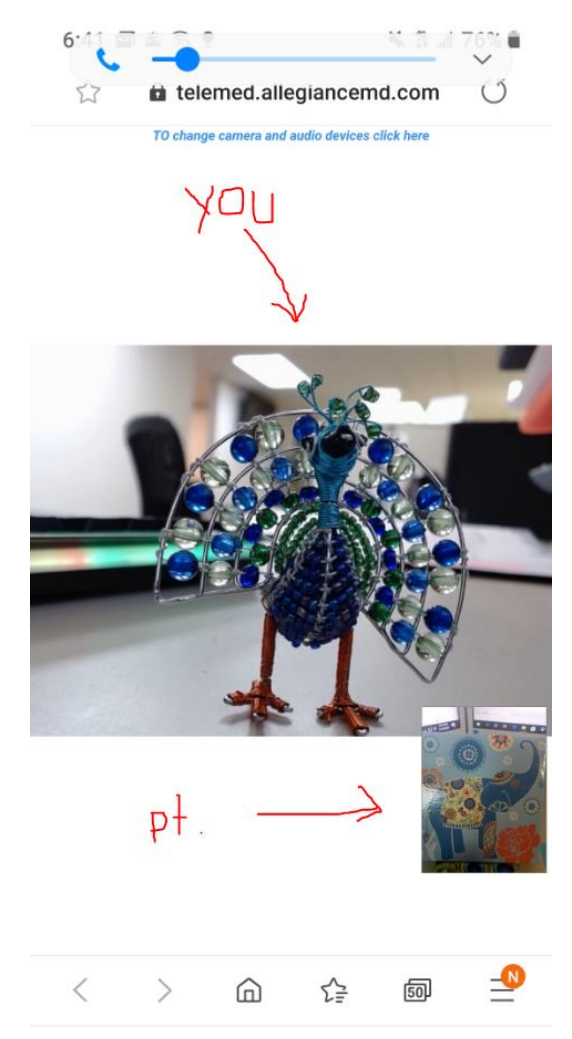

## 7. Please be sure the patient exits the screen when finished!

\* A 4K Camera would offer the best resolution, but a more affordable option would be to choose a webcam that at least has 1080p resolution as we have suggested with Veracity 9.1 as well!

\*\*\*PLEASE NOTE\*\*\*

- Copayment WILL be collected, virtually, before Telemedicine visit begins.

-The Nurse will go over history FIRST.

-Then, Dr. Tondapu will start the visit.